## INSTRUKCJA POSTĘPOWANIA PRZY PRZECENIE ZDALNEJ

1. Uruchomić serwis zdalny klikając ikonę SERWIS Zdalny (Rys 1) na pulpicie i nacisnąć Enter.

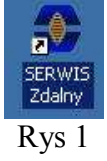

Pojawi się miniaturka ikony z Rys 1 w dolnym prawym rogu ekranu (Rys 2)

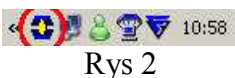

2. Odczytujemy nasz adres IP w nast. Sposób:
a) Sposób 1 Uruchomić Mój Adres IP klikając ikonę Mój Adres IP (Rys 3) na pulpicie i nacisnąć Enter.

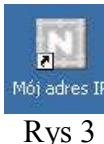

Otworzy się okno przeglądarki internetowej z naszym adresem IP (Rys 4)

|              | - windows internet explorer                                                                             | -111 |
|--------------|----------------------------------------------------------------------------------------------------|------|
| <del>6</del> | 🔊 http://www.amega 🔄 🚱 🤣 🗶 🔀 Google:                                                                    | P    |
| Plik Edycja  | Widok Ulubione Narzędzia Pomoc                                                                          |      |
| Ulubione     | 💋 Mój adres IP                                                                                          |      |
|              | -                                                                                                    |      |
|              |                                                                                                    |      |
|              | 2000 12 14 00 10 20                                                                                     |      |
|              | 2009-12-14 09:19:50                                                                                     |      |
|              |                                                                                                    |      |
|              |                                                                                                    |      |
|              |                                                                                                    |      |
|              | Twój adrse IP to: 83.14.91.46                                                                           |      |
| -10          | Twój adrse IP to: 83.14.91.46                                                                           |      |
| Tv           | Twój adrse IP to: 83.14.91.46                                                                           |      |
| Tv           | Twój adrse IP to: 83.14.91.46<br>vój identyfikator 123456<br>Telefon: 048-612-07-60                     |      |
| Ty           | Twój adrse IP to: 83.14.91.46<br>vój identyfikator 123456<br>Telefon: 048-612-07-60<br>Wysii IP ZAMKNJ  |      |
| Ty           | Twój adrse IP to: 83.14.91.46<br>vój identyfikator 123456<br>Telefon: 048-612-07-60<br>Wyslij IP ZAMKNU |      |
| T            | Twój adrse IP to: 83.14.91.46<br>voj identyfikator 123456<br>Telefon: 048-612-07-60<br>Wysii IP ZAMKNJ  |      |

Rys 4

**b)** Sposób 2 Uruchomić Internet Explorer klikając ikonę Internet Explorer (Rys 5) na pulpicie i nacisnąć Enter.

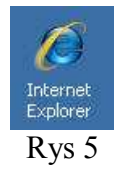

Otworzy się okno przeglądarki internetowej, w adresie wpisujemy: http://www.omega.radom.pl/ip.php i nacisnąć Enter. W oknie wyświetli się nasz adres IP (Rys 4)

3. Wpisujemy nasz numer licencji z lewego dolnego rogu planszy KS-Apteka, oraz aktualny telefon kontaktowy do szybkiego kontaktu w przypadku problemów. Wysyłamy nasz adres IP przez naciśniecie klawisza Wyślij IP Rys 4.

UWAGA: POZOSTAWIĆ WŁĄCZONE KOMPUTERY W APTECE DO CZASU POTWIERDZENIA WYKONANIA PRZECENY NA EKRANIE Z DALSZYMI INSTRUKCJAMI POSTĘPOWANIA.